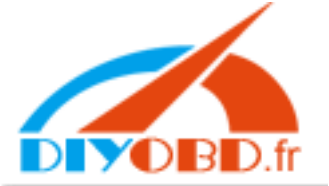

## www.diyobd.fr

1, Put VCM CD for Ford into PC, and open V59 as follows.

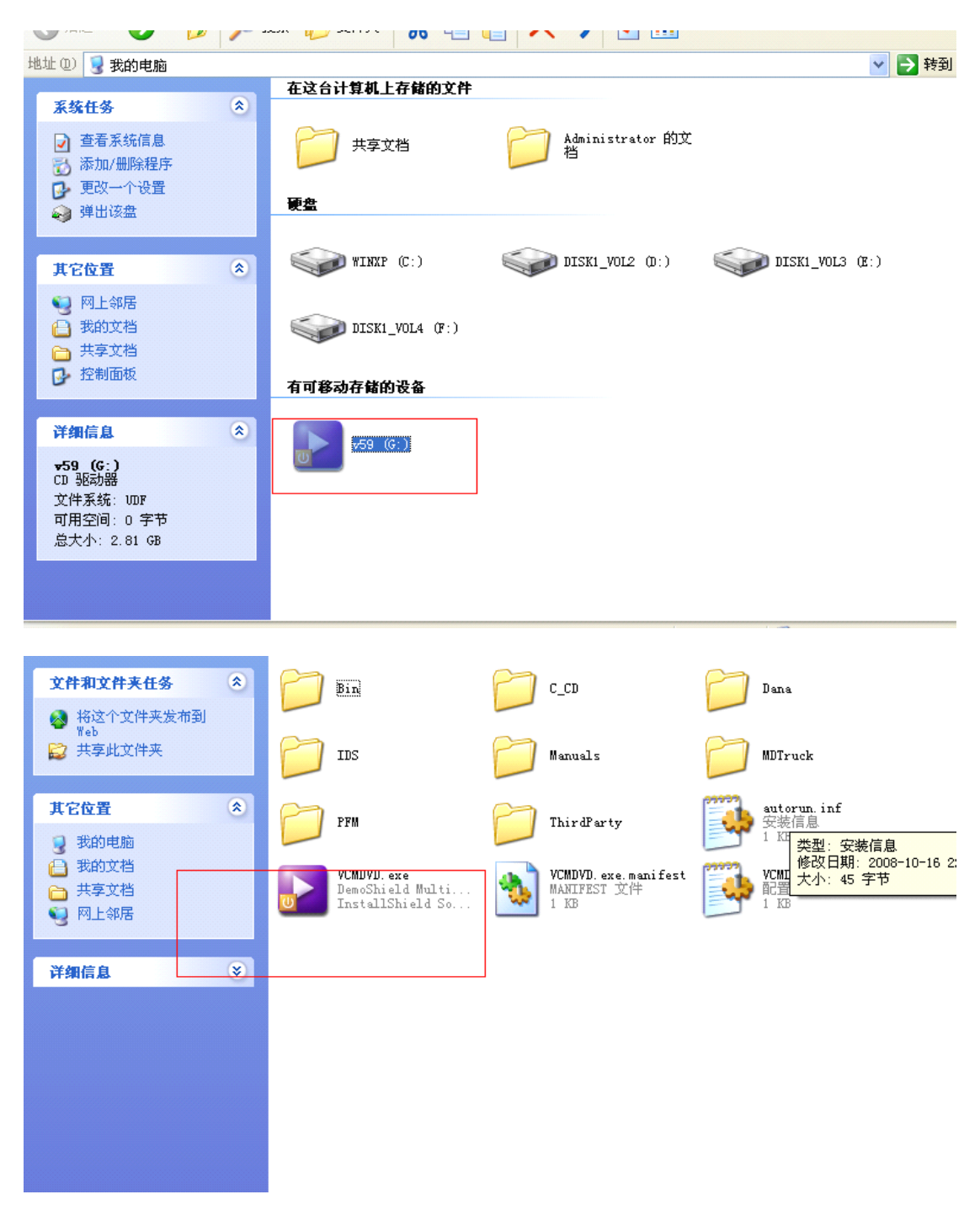

2, Firstly install IDS.

Email:sales@diyobd.fr MSN: diyobd@live.com Yahoo:diyobd@ymail.com Skype: diyobd.fr

| 🔰 VCII DVD      |                   |
|-----------------|-------------------|
| VCM DVD V2009.1 | - 59 安装           |
|                 |                   |
| IDS             | 信留在产品按钮上可获得其说明。占选 |
| PFM & PDS       | 一产品,开始其安装。        |
| 校准              |                   |
| 其它工具            |                   |
| 手册              |                   |
| 发行版本说明          |                   |
|                 |                   |
|                 | - <b>-</b>        |
|                 |                   |
| Ⅹ 退出            |                   |

#### 3.Next

| IDS - 59 安装 🔀                                                                                                    |
|----------------------------------------------------------------------------------------------------|
| <b>安装校碓提示</b><br>请认真阅读以下信息。                                                                                           |
| 确认安装最新的校准档案。<br>若您没有安装最新的校准档案,您可能被提示,当您在之后尝试重新程序设定一<br>模块时撷取这些档案。<br>由以下之一安装最新的软件/档案:<br>1) 最新 VCM DVD<br>2) 诊断工具支持网站 |
| ▼<br>ま に を 図 後 第 ま 非 理 解 此 提 示 的 内 容 ・ 旧   InstallShield   〈 上 一 步 B) 下 一 个 N) 》 取 消                                  |

Select language, and click "Next".

| IDS - InstallShield V                                                                                       | izard                 |    |
|----------------------------------------------------------------------------------------------------|-----------------------|----|
| <b>选择安装语言</b><br>从下列选项中选择安装语言。                                                                              |                       | 24 |
| 葡萄牙语 (巴西)<br>葡萄牙 (标准)<br>日语 (标准)<br>日瑞典语<br>玉本语<br>本王耳子语<br>希腊语<br>匈牙大利<br>意天大利<br>英古<br>平文 (繁体)<br>中文 (简体) |                       |    |
| t<br>InstallShield                                                                                          | < (19) 世一刊 (19) 世一王 > | 取消 |
|                                                                                                    |                       |    |

#### Next

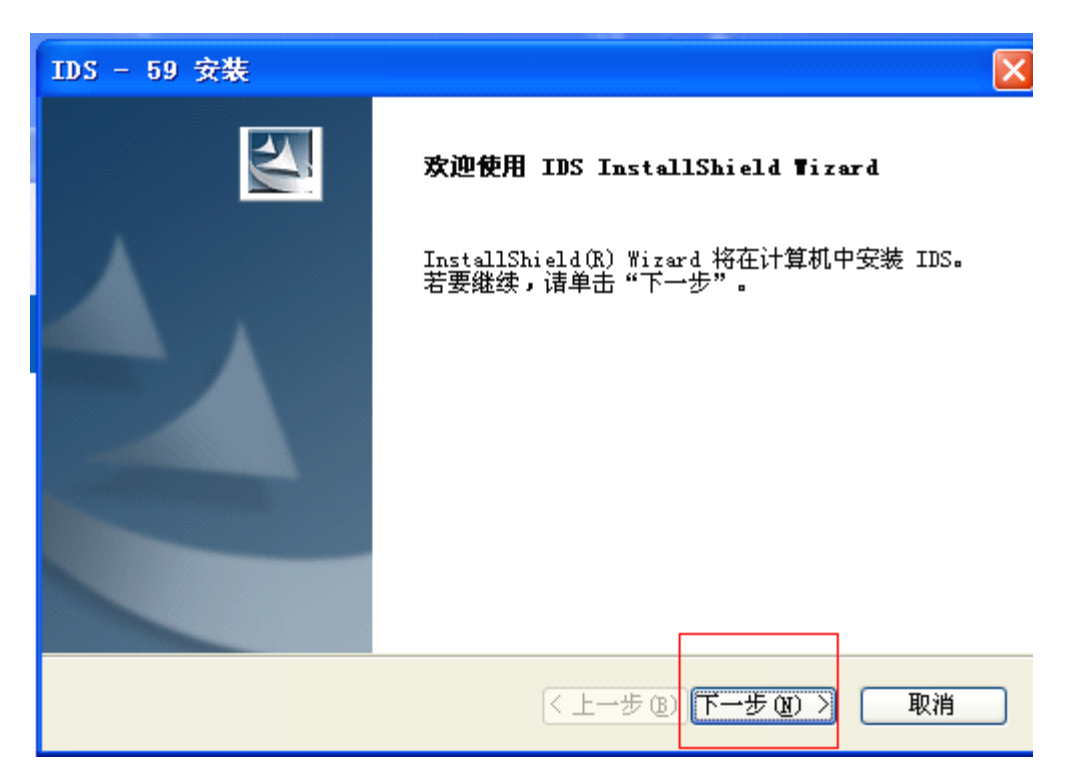

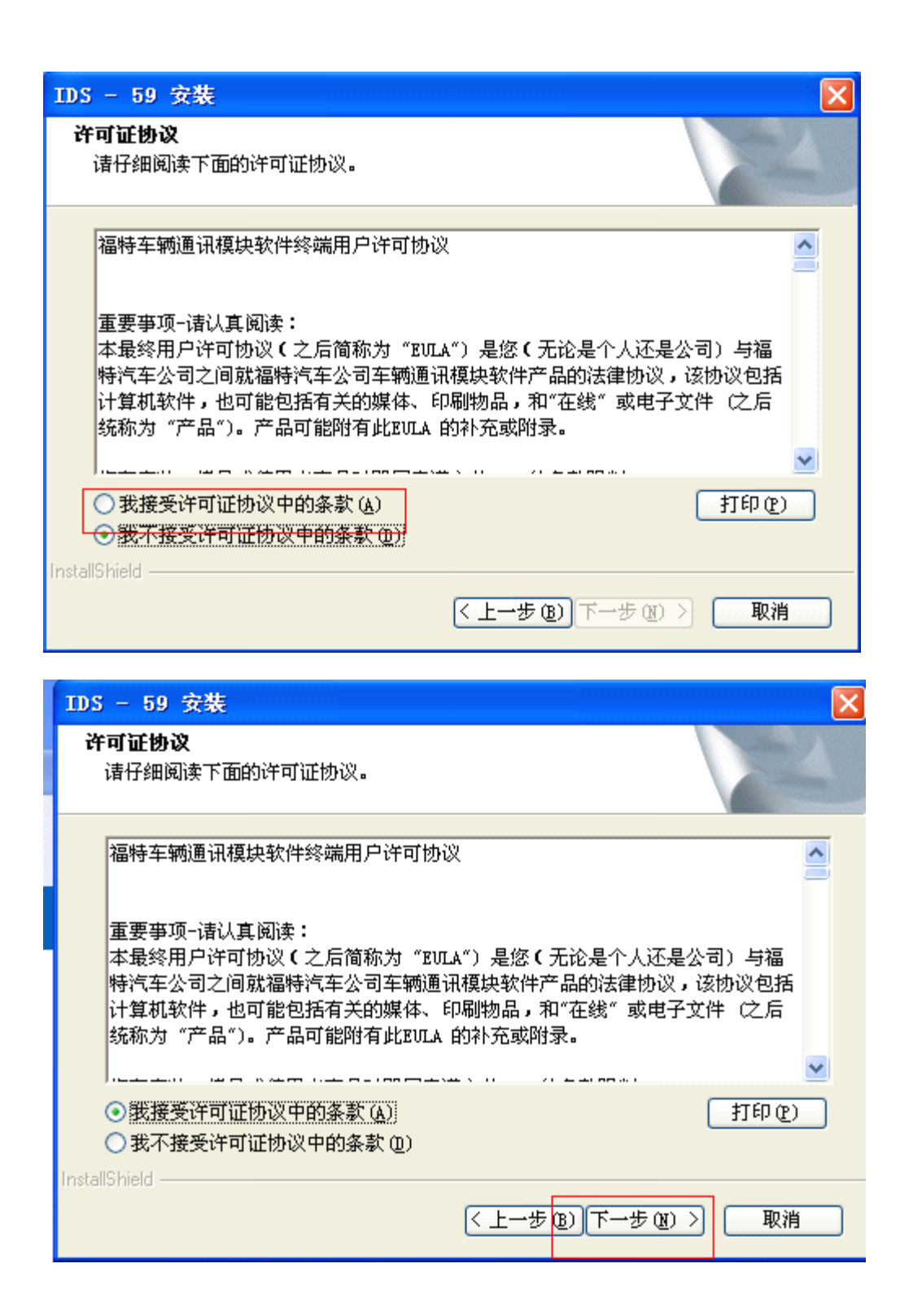

| IDS - 59 安装                                                                                                    | X                                                       |
|----------------------------------------------------------------------------------------------------|---------------------------------------------------------|
| <b>IDS 及防火墙兼容性</b><br>诸认真阅读以下信息。                                                                                                    |                                                         |
| 防火墙可能使IDS不能正常操作。<br>为避免出现这种情况,您应该允许IDS要求的所有防火墙例外情况。<br>情况在名称中有可能不包括IIDSI。<br>在您的防火墙提示时,若不允许例外情况,则可能需要在防火墙配<br>外情况。<br>有关例外情况列表,请单击下面的按钮,见IIDS故障诊断指南I(ID<br>Guide)。此指南也可在IDS安装完成之后,经由开始选单"Start-><br>All Programs->Ford Motor Company->IDS->IDS Troubleshooting Guide"来 | 所要求的例外<br>套内人工设置例<br>S Troubleshooting<br>获得。           |
| ☑ 我已经阅读并了解此防火墙兼容性警告。EI InstallShield -  (<上一步(B)) 下一个(I)                                                                                                    | <ul> <li>故障排除指南</li> <li>(1)&gt;     取消     </li> </ul> |

# Select "C disk" to store, and click "next".

| IDS - 59 安装                     |            |               |
|---------------------------------|------------|---------------|
| 目的地                             |            | - <b>A</b>    |
| 诸选择目的地驱动器                       |            |               |
|                                 |            |               |
| C:\Program Files\Ford Motor Cor | mpany\IDS  |               |
|                                 |            |               |
|                                 |            |               |
|                                 | 司茲廻・       | 12.22 GB      |
| 请选择目的地驱动器(D):                   | H] 8X177 • | 13.22 GD      |
| C 🗸                             | <b>.</b>   | 1.00 CD       |
|                                 | 而女・        | 1.05 GB       |
| InstallShield                   |            |               |
|                                 | (〈上一步)     | B) 下一个(N)> 取消 |
|                                 |            |               |

### Select "Install"

| 105 - 59 女策                                                                                                    |                                                                                                    |
|----------------------------------------------------------------------------------------------------|----------------------------------------------------------------------------------------------------|
| <b>可以安装该程序了</b><br>向导已就绪,可以开始安装了。                                                                                                    |                                                                                                    |
| 单击废装似开始安装。                                                                                                    |                                                                                                    |
| 如果要检查或更改任何安装设置,请单击止一步                                                                                                    | 。单击-取消 退出安装向导。                                                                                              |
| InstallShield                                                                                                    | :一步(B) 安装 (I) 取消                                                                                            |
| Jerosoft WF Francycrk 3.0 52                                                                                                    |                                                                                                    |
|                                                                                                    |                                                                                                    |
| 欢迎使用安装程序                                                                                                    | . Framework                                                                                                 |
| <b>欢迎使用安装程序</b><br>接受许可协议的条款以继续进行。                                                                                                    | .Met Framework                                                                                              |
| <b>欢迎使用安装程序</b> 接受许可协议的条款以继续进行。         ■icrosoft . HET Framework 3.0         最终用户许可协议         ● 我已经阅读并接受许可协议中的条款(A)         ● 我已经阅读并接受许可协议中的条款(A)         ● 我不接受许可协议中的条款(A)         ● 前 Microsoft Corporation 发送有关我的安装<br>有关详细信息,请单击数据收集策略         ① 注意:安装期间可能需要重新启动系统 | たでで<br>たで<br>たで<br>たで<br>たで<br>の<br>で<br>の<br>、<br>、<br>、<br>、<br>、<br>、<br>、<br>、<br>、<br>、<br>、<br>、<br>、 |

4, PC automatically turns off and restarts.

| 🔰 VCIII DVD                                                            |                                |                                     |                              |        |
|------------------------------------------------------------------------|--------------------------------|-------------------------------------|------------------------------|--------|
| VCM DVD V2009.                                                         | 1-59 安装                        |                                     |                              |        |
|                                                                        |                                |                                     |                              |        |
|                                                                        |                                |                                     |                              |        |
| IDS                                                                    |                                |                                     |                              |        |
| PFM & PDS                                                              |                                |                                     |                              |        |
| 校准                                                                     |                                |                                     |                              |        |
| 其它工具                                                                   |                                |                                     |                              |        |
| 手册                                                                     |                                |                                     |                              |        |
| 发行版本说明                                                                 |                                |                                     |                              |        |
|                                                                        |                                |                                     |                              |        |
|                                                                        |                                |                                     |                              |        |
|                                                                        |                                |                                     |                              |        |
| ▼ 温中                                                                   |                                |                                     |                              |        |
|                                                                        |                                |                                     |                              |        |
| <mark>▶ G:\</mark><br>文件(E) 编辑(E) 查看(V) 收藏                             | ( <u>A</u> ) 工具(I) 帮助(H)       |                                     |                              |        |
| 🕞 后退 🔹 🕥 🔹 🏂 🔎 排                                                       | 搜索 🕞 文件夹 👗                     | à 🔓 🗙 🍤 🖸 🖬                         | •                            |        |
| 地址 ① 🔂 G:\                                                             |                                |                                     | Ω.                           | Y → 转到 |
| ■ 重命名这个文件                                                              | Bin                            |                                     | Jana<br>大小: 3.81 MB          |        |
| <ul> <li>▶ 移动区工文件</li> <li>▶ 复制这个文件</li> <li>▲ 格汶个文件发布到 ¥eb</li> </ul> | D IDS                          | Manuals                             | 文件: Setup.exe                |        |
| ○ 以电子邮件形式发送此<br>文件                                                     | PFM                            | ThirdParty                          | witorun. inf<br>安装信息<br>1 KB |        |
|                                                                        | VCMDVD. exe<br>DemoShield Mult | i VCMDVD. exe. manif<br>MANIFEST 文件 | est WCMDVD.ini<br>配置设置       |        |
| 其它位置 《<br>② 我的电脑                                                       | InstallShield S                | 1 KB                                | 1 KB                         |        |
| ☐ 我的文档 ☐ 共享文档                                                          |                                |                                     |                              |        |
| 9 网上邻居                                                                 |                                |                                     |                              |        |
| 详细信息                                                                   |                                |                                     |                              |        |
|                                                                        |                                |                                     |                              |        |
|                                                                        |                                |                                     |                              |        |

5 open again IDS software, then to select the third "option".

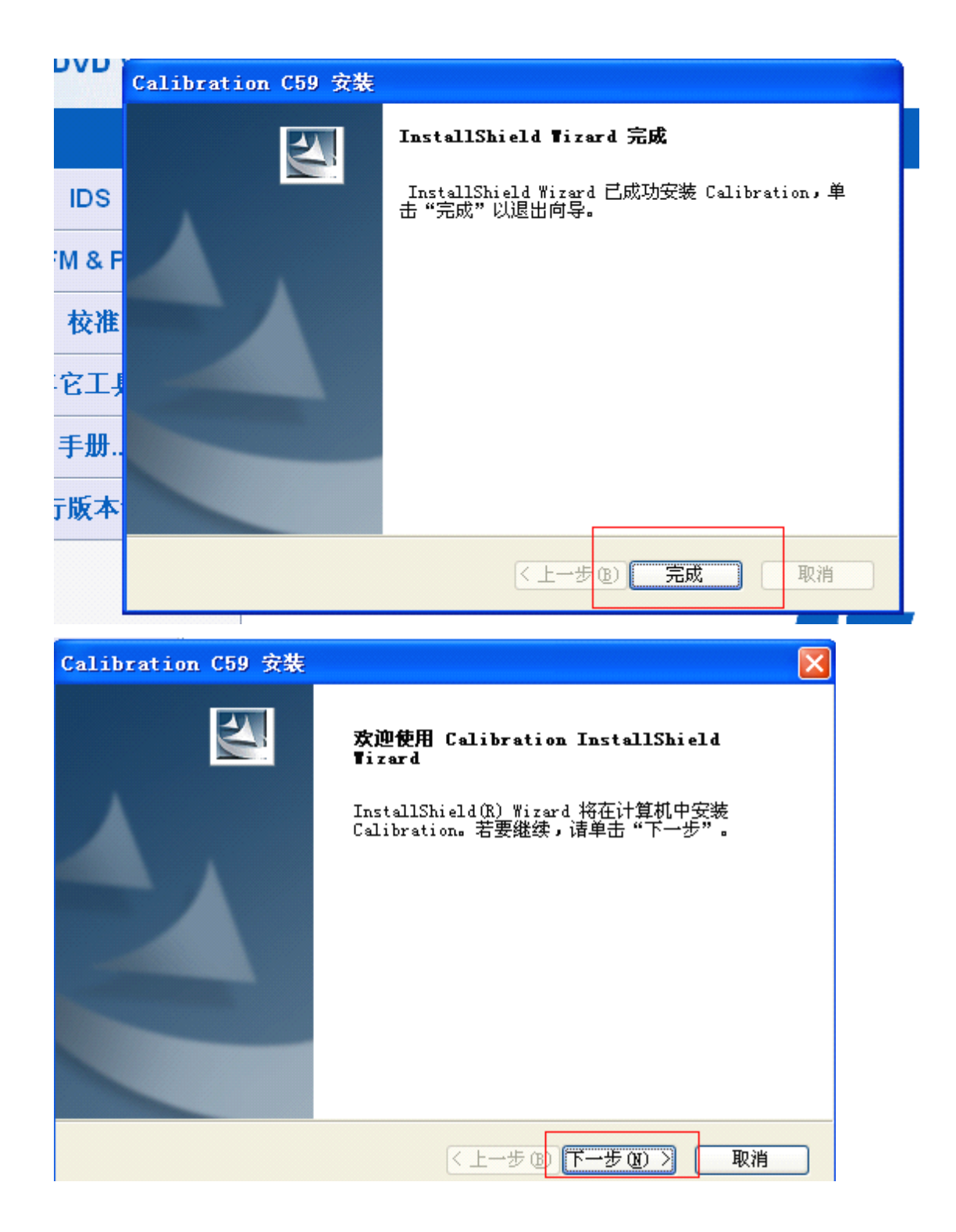

### Store into "C disk"

|                                                       | Calibration C59 安装             |             |                 |  |
|-------------------------------------------------------|--------------------------------|-------------|-----------------|--|
|                                                       | <b>目标文件夹</b><br>选择目的地位置        |             |                 |  |
| C:\Program Files\Ford Motor Company\Calibration Files |                                |             |                 |  |
|                                                       | 路径:                            | 可用空间 C:     | 11.63 GB        |  |
|                                                       | C 💌                            | 所需空间 C:     | 2.09 GB         |  |
| 1                                                     | nstallShield                   | <上→ź        | ▶(B) 下一步(N)> 取消 |  |
| 1                                                     | Calibration C59 安装             | ž           |                 |  |
|                                                       | <b>可以安装该程序了</b><br>向导已就绪,可以开始安 | 装了。         |                 |  |
|                                                       | 单击 医装 以开始安装。                   |             |                 |  |
|                                                       | 如果要检查或更改任何安                    | 装设置,请单击止一步。 | 单击唧消退出安装向导。     |  |
|                                                       |                                |             |                 |  |
| E                                                     |                                |             |                 |  |
| 1                                                     |                                |             |                 |  |
|                                                       |                                |             |                 |  |
| -                                                     |                                |             |                 |  |
|                                                       | InstallShield                  |             |                 |  |
|                                                       |                                | (上一         | 步BL安装 取消        |  |

6, after finish installation, open IDS diagnostic software.

Attention: do not firstly connect VCM interface with PC, and do not supply power; but you should firstly open IDS.

|                                                                                         |                                                                                                    | <u>ि जि</u> |
|-----------------------------------------------------------------------------------------|----------------------------------------------------------------------------------------------------|-------------|
| ◆                                                                                       |                                                                                                    |             |
| 开始新的对话程序<br>手动车辆输入<br>汽车数据记录器<br>先前对话                                                   | ★ 警告 引擎检荐可 可行程 5 必须不敢 经 案 的 工服 次 值 动的 5 年 不 要 让 领带 或 次 角 接 触 例 3 年 方 不 要 让 领带 或 次 角 接 触 冷 却 局 身 最 或 如 5 元 不 要 让 领 带 或 次 角 接 触 於 如 5 元 年 小 个 很 热 的 引擎 上 鐵 测试时,小 心 遊 免 皮 肽 与 引擎 身 接 施。<br>由 于 电 祂 液 . 齐电过程中释放的气体为易爆气体,切勿让明火或火花接近正在充电或 刚 前 充 完 电的 蓄 电 池。 |             |
|                                                                                         |                                                                                                    |             |
| 🔶 🛥 🌮                                                                                   |                                                                                                    |             |
| 开始新的对话程序     其它所有车型       手动车辆输入     17 插脚       汽车数据记录器     Titan       先前对话     Titan |                                                                                                    |             |
|                                                                                         |                                                                                                    |             |
|                                                                                         |                                                                                                    |             |

7. Follow the following image to connect one interface of USB to PC, and another interface of USB to VCM, and another interface of VCM to your

car.

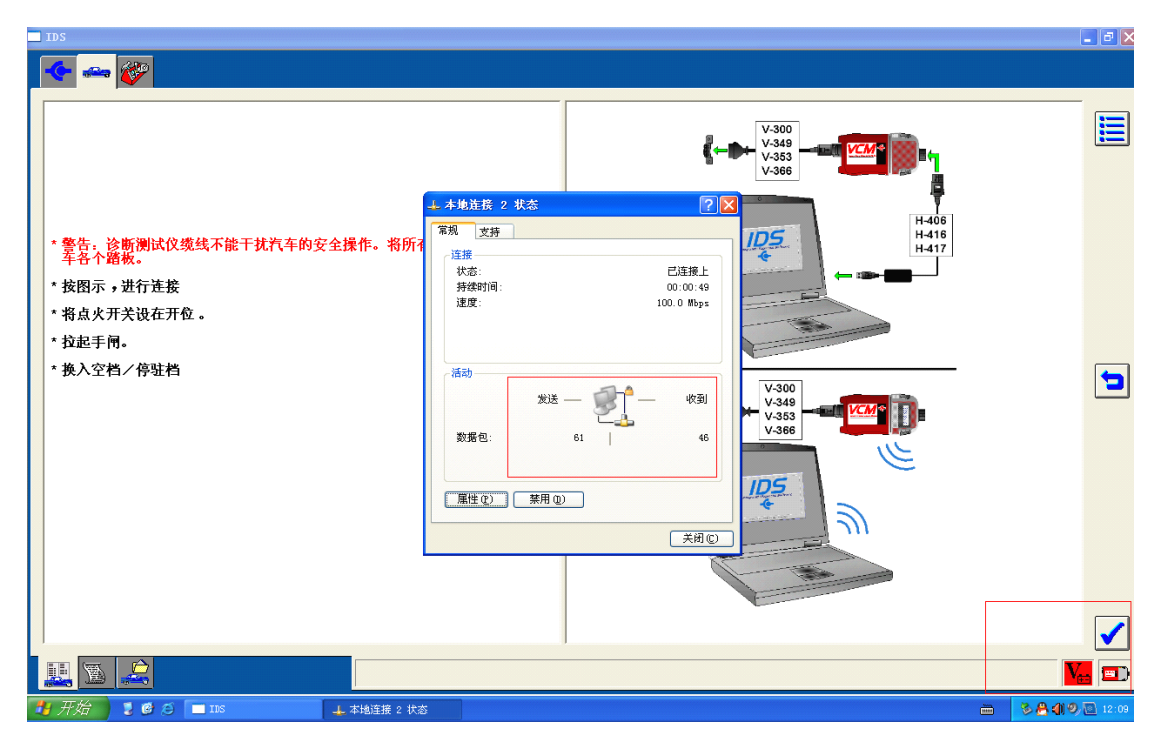

8, to make sure VCM and PC have a good communication, open Local Links, to see its data package, the "receive" and "send" must be balance, if it is not balance, to make sure close "firewall".